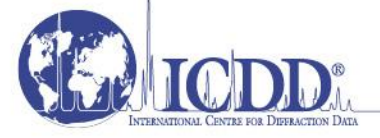

12 CAMPUS BOULEVARD NEWTOWN SQUARE, PA 19073-3273 U.S.A. phone: 610.325.9814 • sales: 610.325.9810 • fax: 610.325.9823 toll-free: 866.378.9331 (U.S. & Canada only) • www.icdd.com • info@icdd.com

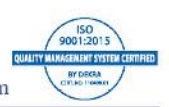

### PDF-5+/Web 2024 Renewal

### Dear ICDD Customer:

Thank you for renewing your license for the PDF-5+/Web product. Please keep in mind that you will not receive a new dongle for your renewal. Your existing USB dongle will be used for PDF-5+/Web 2024. Below you will find important information regarding ports and firewalls, as well as instructions for installation and registration of your PDF-5+/Web 2024. If you have questions or concerns regarding installation or registration of your product, please contact ICDD's technical team at 1.610.325.9814 or <a href="mailto:support@icdd.com">support@icdd.com</a>. Visit <a href="mailto:www.icdd.com">www.icdd.com</a> for tutorials, videos, events, other products, and more.

PDF-5+/Web 2024 is licensed for use on a PC that has the PDF-5+/Web hardware dongle attached. The software may be installed on any number of computers; however, the licensed software can only be operated on the computer with the dongle attached. For concurrent access to the PDF-5+/Web database, additional licensed dongles must be purchased. Each dongle must be registered to enable a connection to the ICDD database server.

This product contains integrated data mining software, and as a value-added feature, a complimentary license for Sleve+, a searchindex plug-in. The full license period is for one year following the date of registration.

### **OEM and Vendor Software**

Please contact your software vendor to determine its compatibility with PDF-5+/Web 2024. Several OEM and vendor software packages support PDF-5+/Web 2024. In addition, some software vendors provide the ability to save their compiled index files to the dongle's 2GB of flash memory facilitating portability between computers.

Caution: A fee of \$500 USD will be charged to replace lost dongles. In order to receive a replacement dongle, you need to report the lost dongle's serial number to <u>sales@icdd.com</u>. ICDD will "turn-off" the lost dongle and ship a replacement dongle upon verification of your license.

### **Licensing**

### Please carefully review the PDF-5+/Web 2024 license.

Windows 7 users: Click Start > All Programs > ICDD PDF-5+ Web 2024 > Read License.txt.

Windows<sup>®</sup> 8/8.1 users: Press the Windows<sup>®</sup> logo key for the "Start" screen, then click the tile labeled Lic-PDF-5+ Web 2024.

Windows<sup>®</sup> 10/11 users: Click Start > All apps > ICDD PDF-5+ Web 2024 > Read License.txt.

#### **Installation**

## Your computer must satisfy the System Requirements in this document before continuing.

- 1. Get the latest installation file, PDF-5+ Web 2024.exe.
  - New user: The latest installation is on your USB dongle.
    - Renewing customer: Download from http://pdf5web.icdd.com/2024/downloads/.
- 2. Close all running programs.
- 3. Run the installation with Administrator privileges and follow the on-screen instructions.
- 4. Activate your license for 2024.
  - a. Insert the PDF-5+/Web USB dongle.

Renewing customer will use his/her existing PDF-4+/Web USB dongle.

- b. Determine your operating system to register your PDF-5+/Web product directly at <a href="https://pdf5web.icdd.com/2024/registration/login.htm">https://pdf5web.icdd.com/2024/registration/login.htm</a>.

  - Windows<sup>®</sup>8/8.1 users: Press the Windows<sup>®</sup> logo key for the "Start" screen, and then click the tile labeled "Register-PDF-5+ Web 2024".
  - Windows<sup>®</sup> 10/11 users: Click Start > All apps > ICDD PDF-5+ Web 2024 > Register ICDD Product.
- c. You will receive an email confirmation once the product is successfully registered.

# **Running the Software**

## TCP/IP ports 3333 and 22222 must be open—see FAQ #2 and #3.

- 1. Insert the PDF-5+/Web USB dongle.
- 2. Launch the PDF-5+/Web 2024 using any account with **User** privileges.
  - Use the Desktop shortcut "PDF-4+ Web 2024" or Windows<sup>®</sup> 10/11 users: Click Start > All apps > ICDD PDF-5+ Web 2024 > "ICDD PDF-5+ Web 2024".

## Stopping the Software

- 1. Exit the PDF-5+/Web 2024 software.
- 2. Close the ICDD Communicator.
  - a. When closing the PDF-5+/Web software, you will be asked to close the ICDD Communicator. Select **Yes**.

or

- b. Close the ICDD Communicator by right-clicking on the ICDD Communicator icon in the System Tray (lower right screen) and selecting "Exit".
- 3. Eject the USB dongle by right-clicking on the turquoise CodeMeter icon in the System Tray and selecting "Eject all CmSticks".
- 4. Remove the PDF-5+/Web USB dongle.

## System Requirements

## Hardware:

Intel<sup>®</sup> Core<sup>™</sup> 2 Duo processor or better 4 GB of system memory NTFS file system Fully-powered USB port 600 MB free hard drive space

## **Operating System Account Permissions:**

Installation requires Administrator privileges. Running ICDD software requires User privileges.

## Internet Access:

Bandwidth: Minimum = 10 Mbps Preferred = 50 Mbps or faster TCP/IP Ports: 3333 and 22222 **TCP/IP ports require outbound access through all firewalls.** 

## **RETURN POLICY**

Products may be returned within 30 days from the invoice date for a full refund or credit (excluding shipping/handling). Please visit <a href="http://www.icdd.com/ordering/">http://www.icdd.com/ordering/</a> for further information. Registered products do not qualify.

## **HELP DOCUMENTATION & TUTORIALS**

Explore the capabilities of PDF-5+/Web 2024 with our extensive Help documentation, online tutorials and videos. The Help files include a Table of Contents and fundamental information on how to use the database. The online tutorials are designed to demonstrate the features, applications, hints and shortcuts for your PDF-5+/Web product. Please visit <a href="http://www.icdd.com/product-tutorials/">http://www.icdd.com/product-tutorials/</a>

# Supported Operating Systems:

Windows <sup>®</sup> 7 SP1 Windows<sup>®</sup> 8/8.1 Windows<sup>®</sup> 10/11

## **SUPPORT**

www.icdd.com/support Phone: 1.610.325.9814 • Toll-free in U.S.A. & Canada: 866.378.9331 Fax: 1.610.325.9823 Technical Support: **support@icdd.com** Registration Support: **registration@icdd.com** 

> International Centre for Diffraction Data 12 Campus Boulevard Newtown Square, PA 19073-3273 USA info@icdd.com www.icdd.com • www.dxcicdd.com

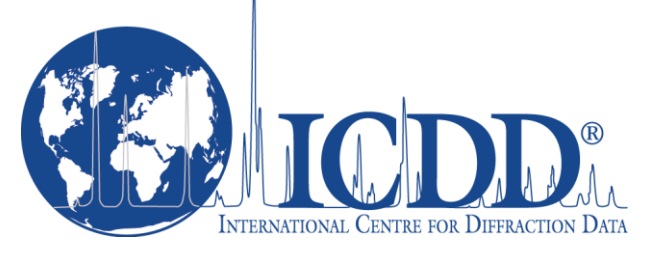

ICDD, the ICDD logo and PDF are registered in the U.S. Patent and Trademark Office. Sleve+ is a trademark of JCPDS—International Centre for Diffraction Data.

> ©2023 ICDD 08/23